附件1

# 考生服务系统操作指南

一、考生进入国家医学考试(北京考区)考生服务系统

| 2020110 临床执业医师<br>姓名: 冒雪 *1<br>准考证号:<br>考区: 山宇谷 上传相关材<br>阶段: 报名<br>报名时间: 2020-03-10 | 料考试: | ទាត | 填报   |
|-------------------------------------------------------------------------------------|------|-----|------|
|                                                                                     |      |     |      |
| Г                                                                                   | 下载表格 | 打印  | 重新报考 |

1.考生进入考生报名系统,查看自己的报名信息,在报名信息处,点击「上传相关材料」按钮

2.页面自动跳转至国家医学考试(考区)考生服务系统,考生使用考试报名系统的账号进行授权。

| 即悠体田 | <b>万</b><br>在学老试由心老生 | - 昭冬玄统账号登陆 (■ ì) 老( | 生职冬玄统  |
|------|----------------------|---------------------|--------|
| 即行反而 | 조ナゔ ᇞ中心ゔュ            |                     | 工服为示约。 |
| 用尸名  | 此处填写网                | 报时的账号               | f      |
| 密码*  |                      |                     |        |
|      | 比处填写网                | 报账号的配套密码            |        |
| 验证码* |                      |                     | 6      |
|      |                      | LOAR                | 8      |

3. 授权并激活成功后,会进入完善个人信息界面(如已完善,将不显示该界面)。建议考生准确完善自己的个人信息,方便审核过程中接收审核结果的 短信通知。完成后即可进入报名材料上传界面。

| 考点的短信的通知。 |
|-----------|
|           |
|           |
|           |

# 二、考生上传报名材料

进入国家医学考试(考区)考生服务系统(在线审核系统)后,显示的是材料上传界面

| 报名材料附件                                                                        |      |
|-------------------------------------------------------------------------------|------|
| 提示:考生所上传材料照片需保证信息真实、准确、完整、有效。如有虚假材料,将按照《医师资格考试违纪违规规定》相关条款进行处理。                |      |
| 注意:带有"号的为必须上传的项目。材料上报完成后,如通材料问题需要修订,将通过短信方式(发送到报名电话号码)通知。                     |      |
|                                                                               | 提交审核 |
|                                                                               |      |
| <u>е //\;тор</u>                                                              |      |
| 身份证明                                                                          |      |
| 身份证明: (示例)<br>请上传与报名相一致的有效身份证件正反面照片(外国护照需上传信息页与封页),本人手持身份证内容一面照片,人像与证件内容应清晰可辨 |      |
|                                                                               |      |
|                                                                               |      |
|                                                                               |      |
|                                                                               |      |
|                                                                               |      |

**注意:** 这里显示的内容,是医师资格考试所有可能需要的材料列表,考生根据自己的个人情况和报名要求,上传所需的考试材料图片。

#### 身份证明

身份证明: (示例) \*

请上传与报名相一致的有效身份证件正反面照片(外国护照需上传信息页与封页)

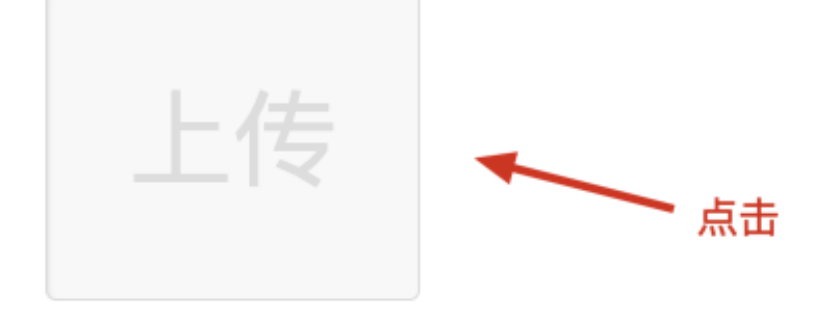

我们以身份证明为例,点击上传按钮,进入上传图片界面

| 上传附件                                                       | × |
|------------------------------------------------------------|---|
|                                                            |   |
| 选取文件 未选择文件<br>材料照片需保证信息真实、准确、完整、有效。画面保持正向,不得               |   |
| 翻转旋转。文件应使用jpg/jpeg/png格式,上传的照片应确保图像<br>清晰,单个照片文件大小不超过200k。 |   |
|                                                            |   |
| 提交取消                                                       |   |

点击选取文件,即可进入图片选择界面,选择完成点击提交即可上传。

### 2.2 上传的图片要求

材料照片需保证信息真实、准确、完整、有效。画面保持正向,不得翻转旋转。

文件应使用 jpg/jpeg/png 格式,上传的照片应确保图像清晰,单个照片文件大小不超过 200k。

请考生根据每个报名材料项目显示的上传要求,进行上传。

#### 2.3 同一类别上传多个图片

如果需要同一类型文件上传多个图片的,在上传完第一个图片之后,继续点击后面的上传即可。

身份证明

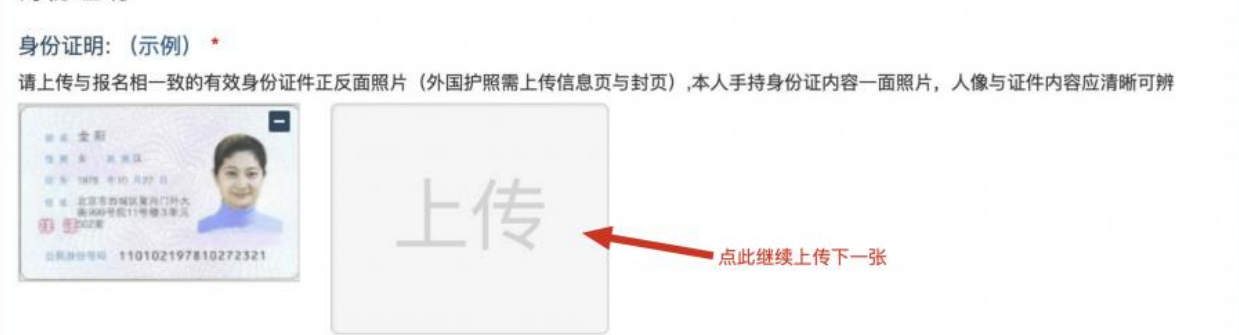

**注意:** 有些图片只有两个或固定数量的(例如身份证明材料),则传完指 定数量的图片后,则不能继续上传。

#### 2.4 删除并重新上传图片

如果图片上传错了,可以删除后重新上传,点击图片右上角的一减号按钮即可删除

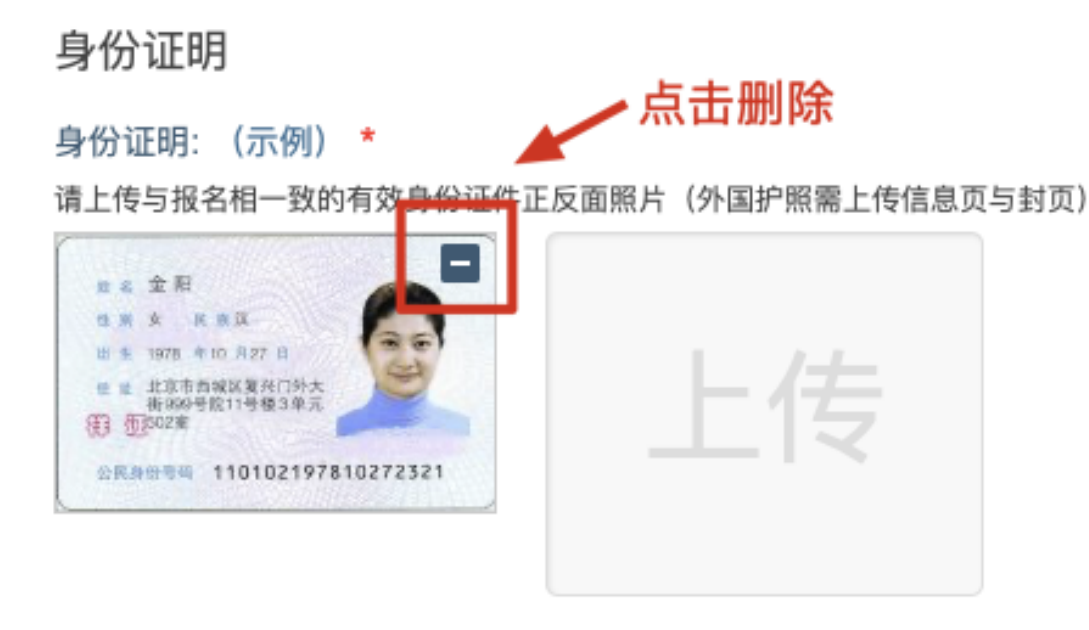

|   | 确认      |    | ×  |
|---|---------|----|----|
|   | 确定要删除吗? |    |    |
|   |         |    |    |
| - |         |    |    |
|   |         | 确定 | 取消 |

删除完成后,再次点击上传,上传新图片即可。如果图片已经被锁定,则无法修改图片。

# 三、提交上传数据

在资格审核期间,若考生收到审核信息反馈,根据报名要求,将所需调整的材料图片重新上传,点击最上方的提交审核按钮。

| 报名材料附件                                                         |      |
|----------------------------------------------------------------|------|
| 提示:考生所上传材料照片需保证信息真实、准确、完整、有效。如有虚假材料,将按照《医师资格考试违纪违规规定》相关条款进行处理。 |      |
| 注意:带有"号的为必须上传的项目。                                              |      |
| 另请蜜意:材料上报完成后,在审核期间如遵材料问题需要修订,考区将通过矩倍方式(发送到报名电话号码)通知。           |      |
|                                                                | 提交审核 |

提交后,考生界面会显示上报完成,内容已锁定的提示,表示上传成功。

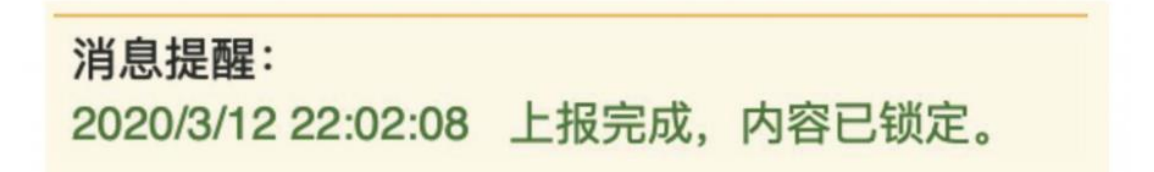

## 四、图片的几种状态

已锁定(考生信息已提交 / 考生信息未被打回),此时考生无法修改图片材料。

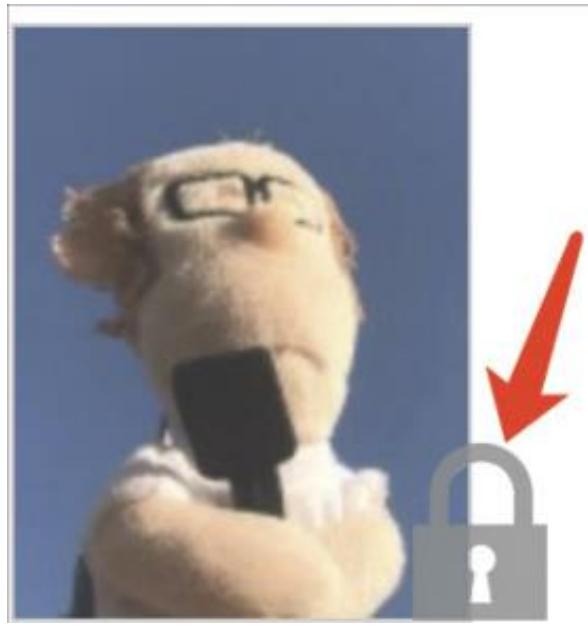

未锁定(考生尚未提交 / 考生信息被退回),考生可以修改图片材料。

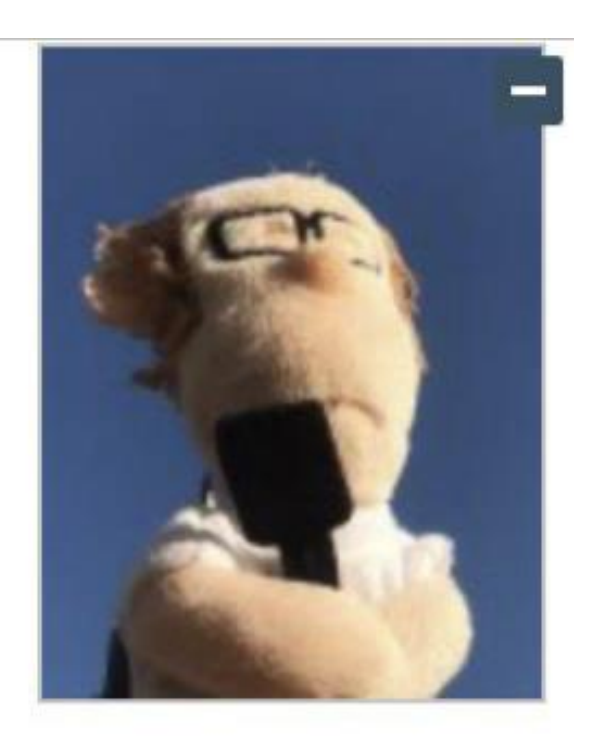

### 五、上传完成后该做些什么

如果已经上传成功,并显示消息提醒后,考生可以关闭该页面

**消息提醒:** 2020/3/12 22:02:08 上报完成,内容已锁定。

请考生及时查看个人审核状态,或关注短信通知。登录国家医学考试(考区) 考生服务系统查看消息反馈,根据反馈内容:

- 如果报名信息有问题,请考生及时联系考点考务工作人员进行信息修改;
- 如果上传资料有问题,请考生再次进入更新/补充相关材料;
- 如果确实不符合,不用执行任何操作
- 如果报名信息及上传资料均无问题,考点审核通过后,将进行考区复 审。

### 短信内容为

【考区单位名称】您的医师资格考试报名材料照片,有新的审核通知,请在 24 小时之内登陆报名网站,访问报名材料上传页面,查看消息并按要求处 理。

### 六、考生如何查看反馈意见

在国家医学考试(考区)考生服务系统考生上传页面的最上方,会显示考务 人员发送的反馈意见。

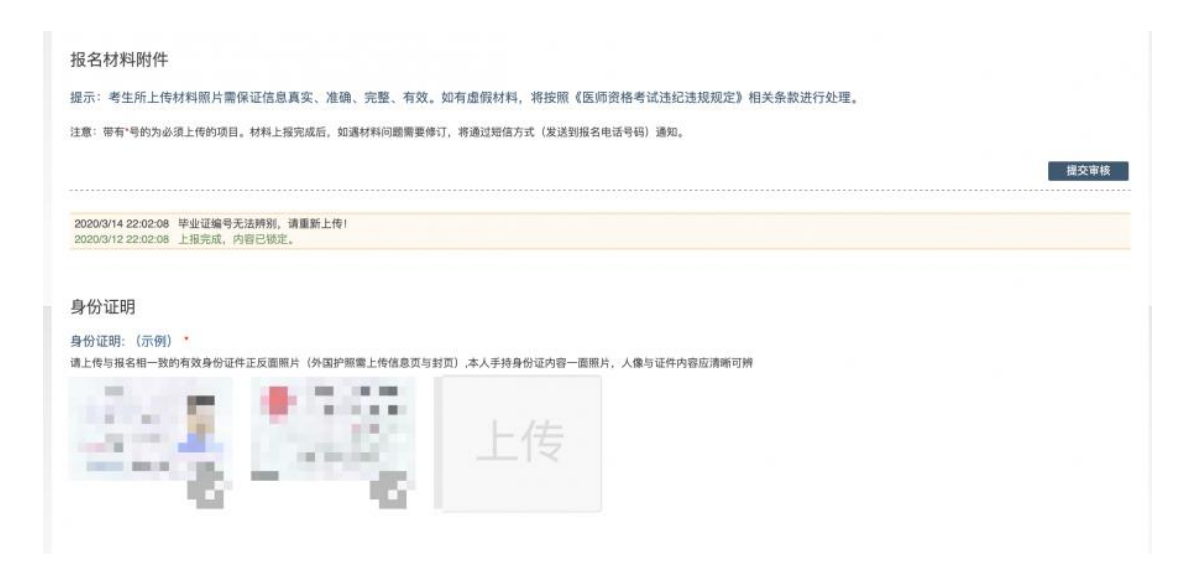

### 七、完善个人信息

在上传材料界面的最上方,点击修改按钮,随时可以完善个人信息。

个人信息 手机电话: 1、 8 修改 联系地址: 海 3

报名材料附件